| . ł | 上保费管理客户 | 端     |         |         |    | 网络设置 |  |
|-----|---------|-------|---------|---------|----|------|--|
| 用人的 | 单位      |       |         |         |    |      |  |
| 溢加  |         |       |         |         |    |      |  |
| 序号  | 纳税人识别号  | 纳税人名称 | 主管税务机关  | 主管科所分局  | 备注 | 操作   |  |
| 1   | 9111    | 北京    | 国家税务总局北 | 国家税务总局北 |    | 登录   |  |

## 二、客户端申报

(一)用人单位进入社保费申报模块界面,点击界面中的【刷新】客户端会获取社保费缴费信息。

(二)勾选列表信息,点击【提交申报】系统会提示用户核对数据,避免申报错误。

| C annes   |                                                                                                    |                       |      |
|-----------|----------------------------------------------------------------------------------------------------|-----------------------|------|
| - 10840 - |                                                                                                    |                       |      |
| C Acen -  | 日本 単位単位 単位単位 単位単位 単位単位 単位単位 単位単位 単位単位 単位単位 単位単位 単位単位 単位単位 単位単位 単位単位 単位単位 単位単位 単位単位 単位単位 単位単位 単位単位 単位単位 単位単位 単位単位 単位単位 単位単位 単位単位 単位単位 単位単位 単位単位 単位単位 単位単位 単位単位 単位 単位 単位 単位 単位 単位 単位 単位 単位 単位 単位 単位 単位 単位 単位 単位 単位 単位 単位 単位 単位 単位 単位 単位 単位 単位 単位 単位 単位 単位 単位 単位 単位 単位 単位 単位 単位 単位 単位 単位 単位 単位 単位 単位 単位 単位 単位 単位 単位 単位 単位 単位 単位 単位 単位 単位 単位 単位 単位 単位 単位 単位 単位 単位 単位 単位 <th< td=""><td>GADA<br/>EIM+E/GR/7Amm</td><td>6678</td></th<> | GADA<br>EIM+E/GR/7Amm | 6678 |
| G 2000 -  | 27 2210453 20 28887 24.094182.2 -065*** 1 8465                                                                                                    | DIARANGO CAN          |      |
| 0 1402    | (A) TORRESS EXTENSION REAL REAL (T)                                                                                                    |                       |      |
|           | 1 2 BERNSROWSFARM, Aung 1.196.00                                                                                                    |                       |      |
|           |                                                                                                    |                       |      |
|           |                                                                                                    |                       |      |
|           |                                                                                                    |                       |      |

(三)输入用人单位的申报密码,点击【确定】,系统会进行申报密码校验,校验 通过后进入选择缴费方式的界面,校验不通过会提示密码错误信息。

(四)三方协议缴费功能:勾选三方协议缴费选项后,核对付费银行信息无误,点击【确认缴费】即可。三方协议缴费成功后,用人单位可以在费款缴纳模块的缴费记录菜单中查询,用人单位在客户端进行的所有缴费记录信息。

|                   |   |                       |                   |            |                                                                         |          |                                     |    | <b>0</b> 1011     |       |     |     |
|-------------------|---|-----------------------|-------------------|------------|-------------------------------------------------------------------------|----------|-------------------------------------|----|-------------------|-------|-----|-----|
| O 1400            | Q | 12 82 87 88           |                   |            |                                                                         |          |                                     |    |                   |       | 3   | a > |
| C SIPRESS         |   | an the                |                   |            |                                                                         |          |                                     |    |                   |       |     |     |
| E 1884            |   | O III 2 BARSH . ELINA | 18.ELANDAS        | 1.114.10 元 |                                                                         |          |                                     |    |                   |       |     |     |
| Cincen -          |   | 6 Aserou              | は経営用力式            | -          |                                                                         | +90      |                                     | 1  | 009297            | 50%2W | 993 |     |
| ##1020028<br>#RCR |   | E96.15 (96)           | 8#2811            | 396.30 R   |                                                                         |          |                                     | 15 | 1001112080000309. | 3     |     |     |
| E 2800 -          |   |                       | 200107-1-1<br>2.0 |            | 2013年の日本部 (1)(1)(2)(2)<br>(1)(1)(2)(2)(2)(2)(2)(2)(2)(2)(2)(2)(2)(2)(2) |          | 影响世俗的意味的<br>开始的保存,更无能够可能人最行物的<br>说。 |    |                   |       |     |     |
| 0 8885            |   |                       | 0                 | 三方协议物质     | alad#10007028                                                           |          | 100                                 |    |                   |       |     |     |
|                   |   |                       | -                 |            | 構成的<br>第二人口の可能な必要用であった場合<br>(内容の可能的)、                                   | -<br>14. | V.Tavavanjina                       |    |                   |       |     |     |
| 转自:北              | 厉 | 記税务                   | Ļ                 |            |                                                                         |          |                                     |    |                   |       |     |     |

来源:北京发布